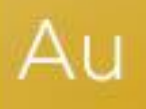

## AuditAdvanced

(Mercia) Template Suite

Engagement File Update v22.0.00 to v22.0.01

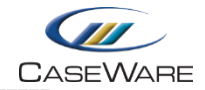

# FURTHER INFORMATION ON THE V22.0.00 TO V22.0.01 UPDATE

#### i) Application of updated mapping

Following the release of the latest AccountsAdvanced Academy Template the mapping for the Charity Audit template has also been updated.

To apply the new mapping to your engagement file please follow the details in our article that can be found on our Knowledge Base <u>here</u>.

### ii) Some of my documents appear blank when I open them for the first time

Sometimes when opening new documents for the first time they may appear blank. This is a known issue. Simply close the document and re-open and it will render correctly.

### iii) Removal of embedded Disclosure Checklist documents and addition of A32CC placeholder document

As the Standalone Disclosure Checklists have been withdrawn, the disclosure checklists embedded within our AuditAdvanced (Mercia) suite of templates have now been removed from all templates.

A placeholder has been added to each template called A32CC, which can be used to save the checklist export from our Cloud Disclosure Checklist product.

(The A32A placeholder can continue to be used for other external checklist outputs.)

Depending on answers previously given in the PRELIM document, on occasions the A32CC document will not be automatically added to the file. If this is the case, you should add the placeholder to the Document Manager from the Document Library.

| 5 From L<br>Library • | File       | Home          | View       | Engagement    | Document  | Account         | t Tools |
|-----------------------|------------|---------------|------------|---------------|-----------|-----------------|---------|
|                       | Properties | Do            | ocument L  | ibrary        | Theck Out | 2               |         |
| Edit                  |            | Company Audit |            |               |           | Assign<br>Users | Compare |
|                       |            | De            | fault Docu | iment Library | ck Out    | Assign          | Co      |

From the Document menu, select the From Library dropdown menu and select the template the engagement file is based on (the example here is the Company Audit template).

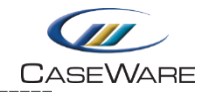

| > 🏭 Financial Stat | tements                                       |                  |                       |         |                                               |        |      |          |
|--------------------|-----------------------------------------------|------------------|-----------------------|---------|-----------------------------------------------|--------|------|----------|
| 🗸 퉲 A - Completi   | on Documents                                  |                  | 🔮 Document Libra      | ry      |                                               |        |      | $\times$ |
| > 퉬 Group Spe      | ecific Completion Documents                   |                  |                       |         |                                               |        |      |          |
| C A21-1            | Responsible Individual Review and Conclusion  | +                | Source: Company Audit |         | $\sim$                                        | Edit   | -    |          |
| C A21-2            | Engagement Quality Control Review Checklist   | (+)              |                       |         |                                               |        |      |          |
| EQCREV             | Engagement Quality Control Review             | (+)              | Document Filter:      | All Doc | cuments                                       | $\sim$ |      |          |
| C A21-3            | Consultation / Ethics Review                  | (+)              |                       |         |                                               |        |      |          |
| C A22              | Overall Review of the Financial Statements    | (+)              | 🗊 A25                 | δA      | Audit Summary Memorandum (User's own version) |        |      | ^        |
| A23                | Client Meeting Agenda Points                  | (+)              | C SIG                 | RISKS   | Significant Risks Report                      |        |      |          |
| A24                | R.I. Review Points                            | (+)              | 3 A25                 | 5 SIG   | Significant Matters                           |        |      |          |
| C PMSD             | Partner and manager summary                   | (+)              | 3 A25                 | 5-1     | Points for R.I.                               |        |      |          |
| C A25              | Audit Summary Memorandum                      | (+)              | 🚮 A26                 | 5       | Manager Review Points                         |        |      |          |
| 🗊 A25A             | Audit Summary Memorandum (User's own version) | (+)              | C A27                 | 7       | Summary of Misstatements                      |        |      |          |
| C SIGRISKS         | Significant Risks Report                      | (+)              | 3 A27                 | 7-1     | Uncorrected Misstatements (Factual)           |        |      |          |
| A25 SIG            | Significant Matters                           | (+)              | 3 A27                 | 7-1A    | Potential Misstatements (Judgmental)          |        |      |          |
| A25-1              | Points for R.I.                               | (+)              | 3 A27                 | 7-2     | Potential Misstatements (Projected)           |        |      |          |
| A26                | Manager Review Points                         | (b)              | 3 A27                 | 7-3     | Summary of Misstatements Issues               |        |      |          |
| C A27              | Summary of Misstatements                      | (+)              | 🚮 A28                 | 3       | Points for Manager                            |        |      |          |
| 🛃 A27-1            | Uncorrected Misstatements (Factual)           | ( <del>+</del> ) | C A31                 |         | Audit Completion Checklist                    |        |      |          |
| 👩 A27-1A           | Potential Misstatements (Judgmental)          | (+)              | 🗊 A32                 | 2CC     | Disclosure Checklist (CaseWare Cloud)         |        |      |          |
| A27-2              | Potential Misstatements (Projected)           | (+)              | 🗊 A32                 | 2A      | Disclosure Checklist (User's own version)     |        |      |          |
| 🚵 A27-3            | Summary of Misstatements Issues               | (+)              | C A41                 |         | Subsequent Events Update and Evaluation       |        |      |          |
| A28                | Points for Manager                            | (+)              | C A42                 | 2       | Going Concern Update and Evaluation           |        |      |          |
| C A31              | Audit Completion Checklist                    |                  | C A44                 | 1       | Accounting Estimates Update and Evaluation    |        |      |          |
| 🗊 A32A             | Disclosure Checklist (User's own version)     | (d)              | C A51                 |         | Written Representations Checklist             |        |      |          |
| C A41              | Subsequent Events Update and Evaluation       | <b>(+</b> )      | 3 A51                 | -2      | Written Representations Issues                |        |      |          |
| C A42              | Going Concern Update and Evaluation           | (+) UPDATED      | 🗊 A51                 | -4      | Letter of representation                      |        |      |          |
| C A44              | Accounting Estimates Update and Evaluation    | $\oplus$         | C A52                 | 2-1     | Communication with Management Checklist       |        |      | ~        |
| C A51              | Written Representations Checklist             | (+)              |                       |         |                                               |        |      |          |
| 📑 A51-2            | Written Representations Issues                | (+)              | Add                   |         |                                               | Close  | Help | >        |
| 🚛 A51-4            | Letter of representation                      | (d)              |                       |         |                                               |        |      |          |

By highlighting the A32CC document in the Document Library dialogue, the place on the Document Manager where it is to be placed next to (i.e. A31) and then selecting 'Add' the A32CC document will be positioned correctly on the Document Manager for use as a placeholder.

| 🔛 AZT-3 | Summary of Misstatements issues           |               |
|---------|-------------------------------------------|---------------|
| 🚵 A28   | Points for Manager                        | $\oplus$      |
| C A31   | Audit Completion Checklist                | ( UPDATED )   |
| A32CC   | Disclosure Checklist (CaseWare Cloud)     | $( \bullet )$ |
| 🗊 A32A  | Disclosure Checklist (User's own version) | <b>(</b> +)   |
| C A41   | Subsequent Events Update and Evaluation   | (+)           |
| A 142   | Colora Company Undeterrard Eveloption     | LIDDATED      |

#### Changing the Disclosure Checklist procedure response in PRELIM

This process is also used where changes are made to the answer to the Disclosure Checklist procedure in the PRELIM document.

Normally when changes are made to procedure answers in the PRELIM document, re-running the AOCR will place previously deleted documents correctly on to the Document Manager.

However, when the document being added back is a placeholder, the system will only restate a 'Manual' document which doesn't have the placeholder properties. The 'Manual' document added back in by the AOCR needs to be deleted and the placeholder added as above.